# Osobní stránky uživatele CIS

Uživatelský manuál

Verze manuálu: OSU- Uživatelská příručka -1.31.6

**Tisk ze dne**: 18. září 2020

## Obsah

| 1 | 1 Úvod 4 |                                                                    |    |  |  |  |
|---|----------|--------------------------------------------------------------------|----|--|--|--|
| 2 | Regi     | strace a přihlášení do systému                                     | 4  |  |  |  |
|   | 2.1      | Registrace                                                         | 4  |  |  |  |
|   | 2.2      | Přihlášení                                                         |    |  |  |  |
|   | 2.3      | Odhlášení                                                          | 6  |  |  |  |
|   | 2.4      | Změna PIN nebo Hesla                                               | 6  |  |  |  |
|   | 2.5      | Zapomenuté heslo                                                   | 7  |  |  |  |
| 3 | POP      | - parkovací oprávnění                                              | 8  |  |  |  |
|   | 3.1      | Detail oprávnění – přenosné a bezpečnostní POP                     | 10 |  |  |  |
|   | 3.1.     | 1 Změna RZ podřízeného POP                                         | 10 |  |  |  |
|   | 3.2      | Detail oprávnění – rezidentní a abonentní POP                      | 12 |  |  |  |
|   | 3.2.     | 2 Založení dočasné změny RZ pro rezidentní/abonentní POP           | 12 |  |  |  |
|   | 3.2.2    | 2 Úprava dočasné změny a ukončení dočasné změny ihned              | 15 |  |  |  |
|   | 3.2.     | 3 Zkrátit podřízený POP k datu                                     | 16 |  |  |  |
|   | 3.2.4    | 4 Ukončit podřízený POP ihned                                      | 16 |  |  |  |
| 4 | Žádo     | osti                                                               |    |  |  |  |
|   | 4.1      | Nová žádost o POP                                                  | 17 |  |  |  |
|   | 4.1.     | 1 Zpracování žádosti na výdejně a informování o průběhu vyřizování |    |  |  |  |
|   | 4.1.2    | 2 Vystavení parkovacího oprávnění                                  | 19 |  |  |  |
|   | 4.2      | Přehled žádostí                                                    | 20 |  |  |  |
| 5 | Map      | pa                                                                 | 22 |  |  |  |
| 6 | Prof     | il                                                                 | 24 |  |  |  |
| 7 | Proc     | lloužení POP přímo z OSU bez návštěvy výdejny                      | 25 |  |  |  |
|   | 7.1      | Sestavení a podání žádosti o prodloužení POP                       | 25 |  |  |  |
|   | 7.1.     | 1 Výběr POP, pro který se požaduje prodloužení                     | 25 |  |  |  |
|   | 7.1.2    | 2 Stisknutí tlačítka "Prodloužení POP"                             | 25 |  |  |  |
|   | 7.1.3    | 3 Vyplnění hlavičky žádosti                                        |    |  |  |  |
|   | 7.1.4    | 4 Kompletace žádosti a odeslání žádosti                            |    |  |  |  |
|   | 7.1.     | 5 Výsledek odeslání žádosti                                        | 27 |  |  |  |
|   | 7.1.     | 5 Zpracování žádosti na výdejně a informování o průběhu vyřizování |    |  |  |  |

|   | 7.1.7    | Vystavení parkovacího oprávnění | 28 |
|---|----------|---------------------------------|----|
| 8 | Historie | změn v manuálu OSU              | 30 |

# 1 Úvod

Beru na vědomí, že hlavní město Praha (Magistrát hlavního města Prahy) jako správce osobních údajů bude zpracovávat moje kontaktní údaje uvedené v žádosti o vyřízení parkovacího oprávnění za účelem provedení registrace žadatele, vedení a správy osobních stránek uživatele, včetně informační a servisní komunikace.

Další informace ke zpracování osobních údajů naleznete osobně na výdejně anebo na adrese <u>http://www.parkujvklidu.cz/osobni udaje/</u>

# 2 Registrace a přihlášení do systému.

Aplikace je přístupná jako webová aplikace na adrese https://osu.zpspraha.cz/

Po otevření webové aplikace se uživateli zobrazí následující okno s přihlášením.

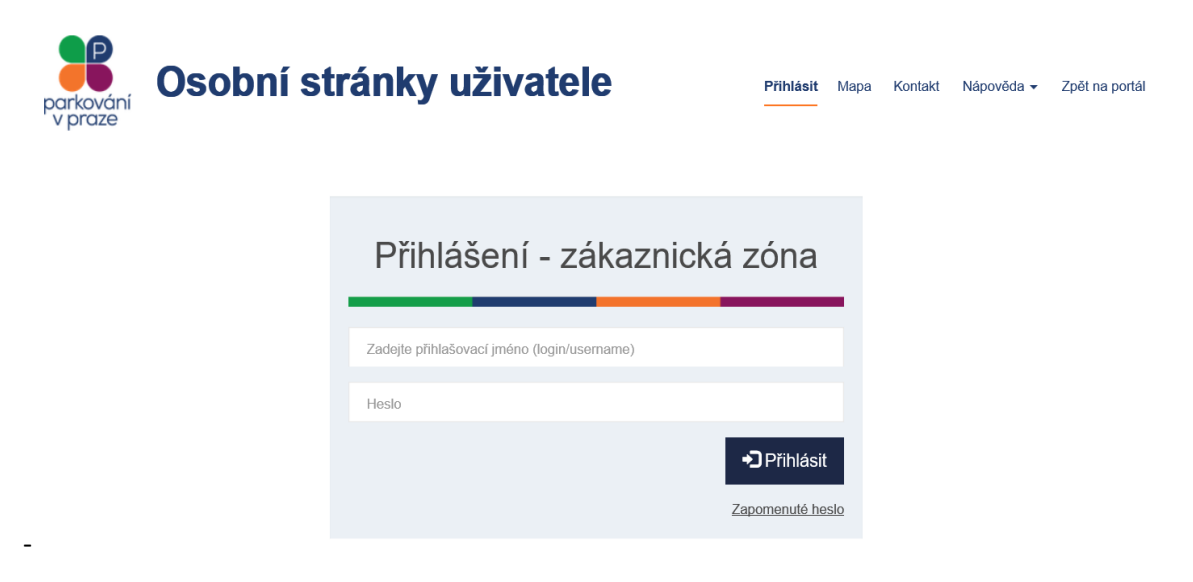

# 2.1 Registrace

Registrace pro Osobní stránky uživatele probíhá na jednotlivých výdejnách POP v jednotlivých městských částech, nejčastěji při první návštěvě výdejny pro první POP. Jestliže Vám registrace nebyla provedena, kontaktujte příslušnou výdejnu parkovacích oprávnění, nebo kontaktujte tel.: +420 388 901 185 (Po-Pá 09:00-11:00 a 12:00-15:00 hod.).

# 2.2 Přihlášení

Poté co uživatel na svůj e-mail obdrží potřebné přihlašovací údaje, může přistoupit k přihlášení.

| Přihlášení - zákaznick      | ká zóna              |
|-----------------------------|----------------------|
| Registrovaný e-mail (login) |                      |
| Heslo                       |                      |
|                             | • <b>D</b> Přihlásit |
|                             | Zapomenuté heslo     |

Při nesprávném vyplnění systém poukáže na chybné údaje.

| Přihlášení - zákaznick    | ká zóna          |
|---------------------------|------------------|
|                           |                  |
| kaspar@seynam.c           |                  |
| Nesprávný formát e-mailu. |                  |
| Heslo                     |                  |
| Heslo nesmí být prázdné.  |                  |
|                           | ➔Přihlásit       |
|                           | Zapomenuté heslo |
|                           |                  |

Po potvrzení tlačítkem **Přihlásit** se při správném vyplnění přihlašovacích údajů načte profil uživatele s přehledem parkovacích oprávnění (POP).

|                  | )sobní s            | str    | ánky už           | iva | itele        |    | POP             | •     | Žádosti   | Мара    | Profil 🗸 | <ul> <li>Nápově</li> </ul> | da 😽 🕒   | Kašpar Tomáš<br>Odhlásit se |
|------------------|---------------------|--------|-------------------|-----|--------------|----|-----------------|-------|-----------|---------|----------|----------------------------|----------|-----------------------------|
| Přehled pa       | arkovacích          | opra   | ávnění            |     |              |    |                 |       |           |         |          |                            |          |                             |
|                  |                     |        |                   |     |              |    |                 |       |           |         |          |                            |          |                             |
| Vyhledat         |                     |        |                   |     |              |    |                 |       |           |         |          |                            |          | 0                           |
| Filtr            |                     |        |                   |     |              |    |                 |       |           |         |          |                            |          |                             |
| Všichni držitelé | ~                   |        | Kategorie POP     |     | ~            |    |                 |       |           |         |          |                            |          |                             |
| Číslo POP        | ~                   |        | RZ                |     | ~            |    |                 |       |           |         |          |                            |          |                             |
| Platné od        |                     |        | Platné do         |     | <b></b>      |    |                 |       |           |         |          |                            |          |                             |
| Poznámka         |                     |        |                   |     |              |    |                 |       |           |         |          |                            |          | ®                           |
| Číslo POP 🛛 🕸    | Původní číslo POP 🗼 | RZ     | ↓† Držitel        |     | ategorie POP | ĻΪ | Parkovací oblas | st ↓↑ | Cena ↓†   | Platné  | od 🛧 I   | Platné do ↓†               | Poznámka | ļt.                         |
| POP/2019/000521  | 7104643             | 989898 | 98 Robert Homolka | R   | tezidentská  |    |                 | P5    | 17 000 Kč | 05.04.2 | 020      | 04.04.2020                 |          |                             |
| POP/2019/000521  | 7104645             | 898989 | 89 Robert Homolka | R   | Rezidentská  |    |                 | P5    | 0 Kč      | 05.04.2 | 020      | 04.10.2020                 |          |                             |
| POP/2019/000517  | 7104629             | 858585 | 85 Robert Homolka | R   | tezidentská  |    |                 | P5    | 8 500 Kč  | 04.04.2 | 020      | 03.07.2020                 |          |                             |

Základní přehledové informace jsou Číslo POP, RZ, Držitel, Kategorie POP, Parkovací oblast, cena POP, Platnost od, Platnost do a Poznámka.

V případě, že uživatel má parkovací oprávnění blížící se ke konci platnosti, zobrazí se mu informace o blížícím se konci platnosti příslušného PO.

| Parkovací oprávnění blížící se ke konci platnosti |       |               |               |                  |                  |                  |             |  |
|---------------------------------------------------|-------|---------------|---------------|------------------|------------------|------------------|-------------|--|
| Číslo POP                                         | RZ    | Držitel       | Kategorie POP | Parkovací oblast | Platné od        | Platné do        | Zbývá (dní) |  |
| 3101062                                           | 09876 | Karel Němeček | Rezidentská   | P5               | 08.05.2016 00:00 | 06.11.2016 00:00 | 11          |  |
|                                                   |       |               |               |                  |                  |                  |             |  |
|                                                   |       |               |               |                  |                  |                  | 🗙 Zavřít    |  |

# 2.3 Odhlášení

Odhlásit ze systému se může uživatel kliknutím na v pravém horním rohu Osobních stránek uživatele. Po odhlášení se načte úvodní stránka Osobních stránek uživatele

# 2.4 Změna PIN nebo Hesla

Změnu PIN, nebo Hesla provede uživatel kliknutím na <sup>L</sup>Profil</sup> kde se mu zobrazí možnost provést změny.

| parkování<br>v praze                   |                                                                  |
|----------------------------------------|------------------------------------------------------------------|
| Profil uživat                          |                                                                  |
| Přihlašovací jméno<br>(login/username) |                                                                  |
| Jméno                                  |                                                                  |
| Přijmení                               |                                                                  |
| E-mail                                 |                                                                  |
| Telefon                                |                                                                  |
|                                        |                                                                  |
|                                        |                                                                  |
| Při kliknutí na                        | <sup>©</sup> změnit PIN může uživatel zadat nový 4- číselný PIN. |
| PIN 8264                               | Nový PIN                                                         |
|                                        | 4 číslice                                                        |
|                                        | 🗙 Storno 📕 Potvrdit změnu PINu                                   |
| Heslo                                  | C Změnit heslo                                                   |
|                                        |                                                                  |
|                                        |                                                                  |

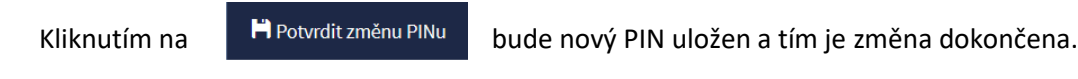

Kliknutí na je uživatel vyzván pro zadání starého hesla a následně si zvolí heslo nové, které pro kontrolu potvrdí.

| Změna hesla            | 8                                                                                                    |
|------------------------|----------------------------------------------------------------------------------------------------|
| Staré heslo            |                                                                                                    |
| Nové heslo             |                                                                                                    |
| Potvrzení nového hesla | Heslo musí mít minimální délku 8 znaků. Maximální délka hesla je 20<br>znaků. Heslo musí obsahovat alespoň jedno malé písmeno, jedno<br>velké písmeno a jednu číslici. Ze speciálních znaků lze použít tyto:<br>.,-* |
|                        | 🗙 Storno 📙 Potvrdit změnu hesla                                                                                                    |

Kliknutím na

bude nové heslo uživatele uloženo a tím bude změna dokončena.

# 2.5 Zapomenuté heslo

V případě zapomenutého hesla, klikne uživatel na úvodní stránce Osobní stránky uživatele v okně pro Přihlášení – zákaznická zóna na Zapomenutéheslo

| Obnovení zapomenutého           | hesla        | 8                                        |
|---------------------------------|--------------|------------------------------------------|
| Zadejte Váš registrovaný e-mail |              |                                          |
|                                 | Nejsem robot | reCAPTCHA<br>soukromi - Smluvni podminky |
|                                 | 🗶 Zavř       | ít <b>A</b> Odeslat                      |

💾 Potvrdit změnu hesla

Po vyplnění registračního emailové adresy zaškrtne políčko **"Nejsem robot"** a odešle žádost o obnovení zapomenutého hesla kliknutím na

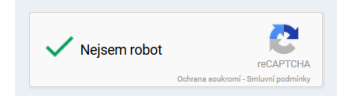

Po úspěšně odeslané žádosti se uživateli zobrazí, následují potvrzení.

| Obnovení zapomenutého hesla            | $\otimes$       |
|----------------------------------------|-----------------|
| Na Váš e-mail bylo zasláno nové heslo. |                 |
|                                        | <b>≭</b> Zavřít |

Na e-mail uživatele bylo odesláno nové heslo.

# 3 POP - parkovací oprávnění

Uživatel má po přihlášení možnost výběru z následujícího menu v pravém horním rohu obrazovky:

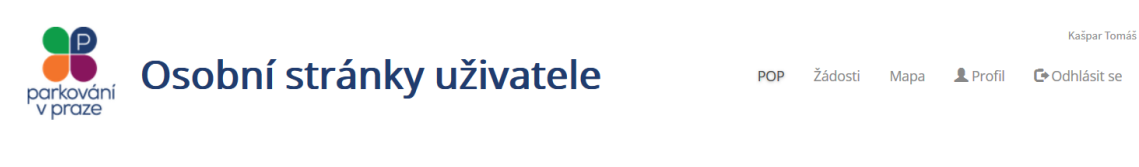

Záložka POP v hlavním menu obsahuje 2 podmenu:

- Platné POP
- Historie POP

## **Historie POP**

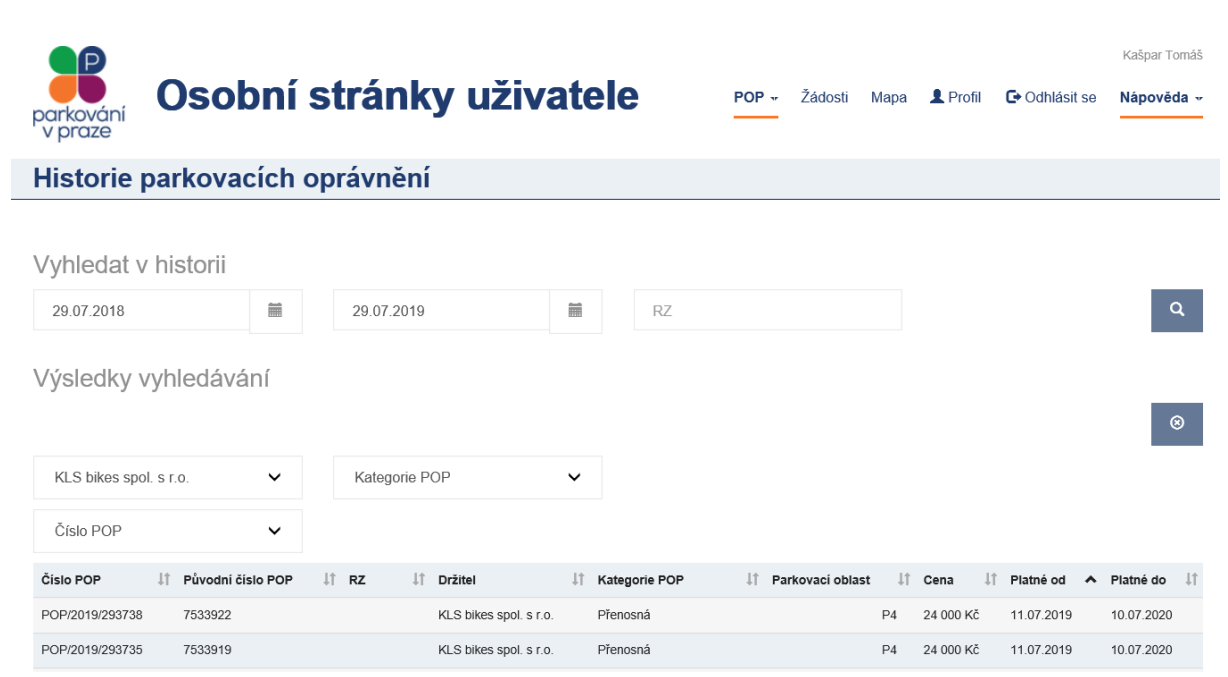

Zde má uživatel možnost vyhledat seznam všech POP se začátkem platnosti v historii (tedy před aktuálním kalendářním datem). Tato historie je ohraničená intervalem od –do, kdy rozpětí hledání nesmí být větší než 1 rok.

Dále je možno vyhledávat ve zvoleném období od-do též historii konkrétní RZ, tedy všechny podřízené POP, které RZ obsahovaly.

# Platné POP

| 🔋 Osobní s                        | stránky uživ            | atele         | POP - Žádosti             | Mapa Profil <del>-</del> Nápově | Kašpar Tomáš<br>da 👻 Cr Odhlásit se |
|-----------------------------------|-------------------------|---------------|---------------------------|---------------------------------|-------------------------------------|
| Přehled parkovacích               | oprávnění               |               |                           |                                 |                                     |
| Vyhledat                          |                         |               |                           |                                 |                                     |
| RZ                                |                         |               |                           |                                 | ٩                                   |
| Filtr                             |                         |               |                           |                                 |                                     |
| Všichni držitelé 🗸                | Kategorie POP           | ~             |                           |                                 |                                     |
| Číslo POP 🗸                       | RZ                      | ~             |                           |                                 |                                     |
| Platné od                         | Platné do               | iiii          |                           |                                 |                                     |
| Poznámka                          |                         |               |                           |                                 | 0                                   |
| Číslo POP 🛛 🕂 Původní číslo POP 🗍 | RZ ↓† Držitel ↓†        | Kategorie POP | oblast <b>↓</b> † Cena ↓† | Platné od ∧ Platné do ↓†        | Poznámka ↓†                         |
| POP/2019/000521 7104643           | 98989898 Robert Homolka | Rezidentská   | P5 17 000 Kč              | 05.04.2020 04.04.2020           |                                     |
| POP/2019/000521 7104645           | 89898989 Robert Homolka | Rezidentská   | P5 0 Kč                   | 05.04.2020 04.10.2020           |                                     |
| POP/2019/000517 7104629           | 85858585 Robert Homolka | Rezidentská   | P5 8 500 Kč               | 04.04.2020 03.07.2020           |                                     |

Zde se uživateli zobrazuje přehled všech platných POP pro vozidla. Číslo POP; registrační značka vozidla; jméno držitele POP; kategorie POP – rezidentská, abonentská, přenosná karta, atd.; parkovací oblast POP, cena POP a platnost POP od – do a Poznámka.

V případě že není uvedena RZ, jedná se o speciální typ POP, kde oprávněnost parkování dokládá podřízené parkovací oprávnění.

V případě, že je k danému POP přiřazená jedno nebo více podřazených parkovacích oprávnění, v poli RZ se zobrazuje RZ právě platného podřízeného POPu.

Uživatel má možnost ke každému POP doplnit **Poznámku**. Délka Poznámky je max. 20 znaků, a lze dle ní následně i seznam POPů filtrovat. Doplnit poznámku k POP může uživatel v okně Detailu POP

kliknutím na

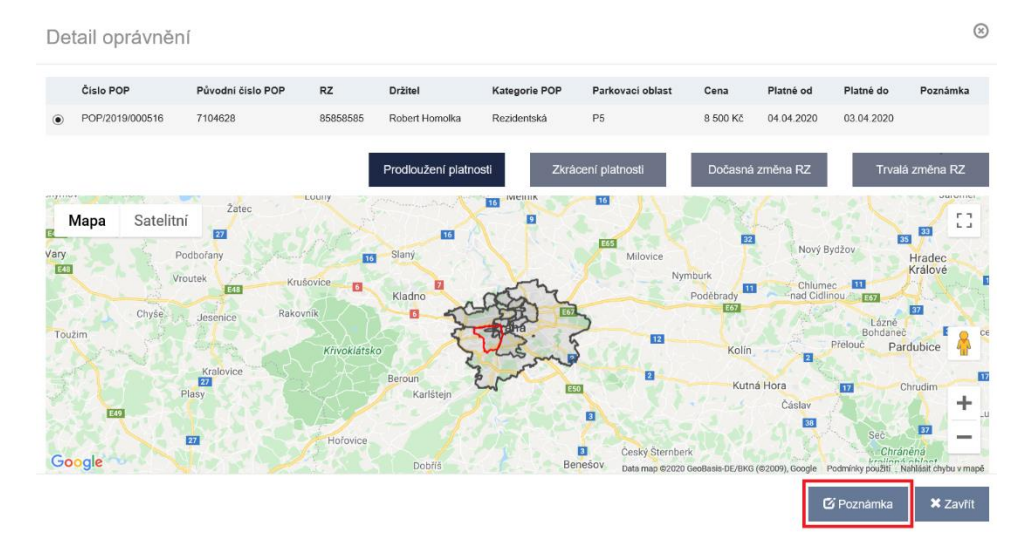

Poznámku lze volně přepisovat bez zaznamenávání historie textu.

Při změně poznámky na prodlouženém POP se tato změna automaticky nepropisuje na původní POP. Při změně poznámky na původním POP, se tato změna automaticky nepropisuje na prodloužené POP, pokud bylo již dříve prodlouženo a poznámka byla již přenesena.

# 3.1 Detail oprávnění – přenosné a bezpečnostní POP

Po kliknutí na příslušný POP se uživateli zobrazí detail oprávnění

| Det   | ail oprá       | vnění         |                     |      |             |                             |           |                   | (*)                       |
|-------|----------------|---------------|---------------------|------|-------------|-----------------------------|-----------|-------------------|---------------------------|
| Vytvo | ření nového po | dřízeného POI | 2                   |      |             |                             |           |                   |                           |
| Datum | počátku platno | osti změny    |                     | ^    | ^           | Datum konce platnosti změny |           | ~ ^               | RZ                        |
| 26.   | 10.2016        |               | <b></b>             | 16 : | 16          | 27.10.2016                  | i         | 16 : 16           | ;                         |
|       |                |               |                     | *    | *           |                             |           | <b>~ ~</b>        | <b>∢</b> Odeslat <i>C</i> |
|       | Číslo POP      | RZ            | Držitel             |      | Kategorie F | POP Parkovací oblast        | Cena      | Platné od         | Platné do                 |
| ۲     | 3102982        |               | KLS bikes spol. s r | .o.  | Přenosná    | P6                          | 30 000 Kč | 22.08.2016        | 21.08.2017                |
| •     |                | www           | KLS bikes spol. s r | .0.  |             |                             |           | 26.10.2016 14:08  | 8 27.10.2016 14:08        |
| 0     |                | нннн          | KLS bikes spol. s r | .o.  |             |                             |           | 29.10.2016 14:13  | 3 30.10.2016 14:13        |
|       |                |               |                     |      |             |                             |           | Prodloužení platn | iosti Ukončit POP         |
|       |                |               |                     |      |             |                             |           |                   | 🗶 Zavřít                  |

Základní operace s POP - v případě označení POP se zobrazí tlačítka pro základní operace s POP

#### 3.1.1 Změna RZ podřízeného POP

Změna RZ podřízeného POP u přenosného POP, které je aktuálně v platnosti se musí provést v následujících dvou krocích A +B.

A) Ukončení stávajícího podřízeného oprávnění.

#### 1. Uživatel vybere a označí podřízené oprávnění, které chce ukončit

| Detail opráv         | /nění     |                 |        |           |                          |           |               |           | 8                |
|----------------------|-----------|-----------------|--------|-----------|--------------------------|-----------|---------------|-----------|------------------|
| Změna podřízeného F  | POPu      |                 |        |           |                          |           |               |           |                  |
| Datum počátku platno | sti změny |                 | ~      | ~         | Datum konce platnosti zm | iĕny      | ^             | ^         | RZ               |
| 02.11.2016           |           |                 | 10     | 45        | 03.11.2016               | i         | 12            | : 44      | 4T69696          |
|                      |           |                 | *      | *         |                          |           | *             | *         | A Odeslat        |
| Číslo POP            | RZ        | Držitel         |        | Kategorie | POP Parkovací ob         | olast Cen | a Platné      | od        | Platné do        |
| 6000748              |           | KLS bikes spol. | s r.o. | Přenosná  | P6                       | 30 0      | DO KČ 02.11.2 | 2016      | 01.11.2017       |
| $\bigcirc$           | 4T69696   | KLS bikes spol. | s r.o. |           |                          |           | 02.11.2       | 016 10:45 | 03.11.2016 12:44 |
| •                    | 1JHDGR    | KLS bikes spol. | s r.o. |           |                          |           | 05.12.2       | 016 13:08 | 31.01.2017 13:08 |
|                      |           |                 |        |           |                          |           |               |           |                  |
|                      |           |                 |        |           |                          |           |               |           | 🗙 Zavřít         |

#### 2. Stiskne tlačítko "Ukončit podřízený POP ihned"

| Detail     | oprávnění          |              |         |                |            |                   |          |           |           |              |                      | $\otimes$ |
|------------|--------------------|--------------|---------|----------------|------------|-------------------|----------|-----------|-----------|--------------|----------------------|-----------|
| Změna pod  | izeného POPu       |              |         |                |            |                   |          |           |           |              |                      |           |
| Datum počá | ku platnosti změny |              | ^       | ~              | Datum kond | e platnosti změny |          |           | ~         | ^            | RZ                   |           |
| 21.06.20   | 19                 | i            | 01      | : 00           | 20.06.2    | 020               |          | 誧         | 23        | 00           | 5A111111             | ×         |
|            |                    |              | *       | *              |            |                   |          |           | *         | *            |                      |           |
| Historie   | RZ v POP           |              |         |                |            |                   |          |           |           |              | A Odeslat            | S         |
| Číslo      | POP Původ          | ní číslo POP | RZ      | Držitel        |            | Kategorie POP     | Parkovad | cí oblast | Cena      | Platné od    | Platné do            |           |
|            | 2019/271022 751764 | 46           |         | ALS BRIEF spol | kali nas   | Přenosná          | P7       |           | 30 000 Kč | 21.06.2019   | 20.06.2020           |           |
| ۲          |                    |              | 5AP5971 | KLS biles spot |            |                   |          |           |           | 21.06.2019 0 | 1:00 20.06.2020 2    | 3:00      |
|            |                    |              |         |                |            |                   |          |           |           | Ukonči       | t podřízený POP ihne | d         |
|            |                    |              |         |                |            |                   |          |           |           |              | ×z                   | (avřít    |

Podřízené oprávnění je tímto ukončeno.

#### B) Založení podřízeného oprávnění s novou RZ.

Založení nového podřízeného POP provede uživatel označením hlavního POP a vyplněním formuláře pro vytvoření nového podřízeného POPu.

Uživatel vyplňí datum a čas počátku a konce platnosti změny a novou RZ do příslušných kolonek a stiskněte tlačítko **"Odeslat**". Platnosti jednotlivých podřízených POP se nesmí časově překrývat. Datum a čas počátku platnosti lze nastavit od současného nebo budoucího času. Datum a čas konce platnosti nesmí přesahovat platnost přenosného (hlavního) POP.

| Detail opr        | ávnění          |                 |        |           |          |                     |           |                       | 6                  |
|-------------------|-----------------|-----------------|--------|-----------|----------|---------------------|-----------|-----------------------|--------------------|
| Vytvoření nového  | podřízeného POP | u               |        |           |          |                     |           |                       |                    |
| Datum počátku pla | tnosti změny    |                 | ~      | ^         | Datum ko | nce platnosti změny |           | <u>^</u>              | RZ                 |
| 03.11.2016        |                 | <b></b>         | 09     | 42        | 04.11.   | 2016                | <b></b>   | 10 : 00               | 1NOVA              |
|                   |                 |                 |        |           |          |                     |           | Ê                     | <b>∢</b> Odeslat 🗘 |
| Číslo POP         | RZ              | Držitel         |        | Kategorie | POP      | Parkovací oblast    | Cena      | Platné od             | Platné do          |
| 6000748           |                 | KLS bikes spol. | s r.o. | Přenosná  |          | P6                  | 30 000 Kč | 02.11.2016            | 01.11.2017         |
| 0                 | 1JHDGR          | KLS bikes spol. | s r.o. |           |          |                     |           | 05.12.2016 13:08      | 31.01.2017 13:08   |
|                   |                 |                 |        |           |          |                     | F         | Prodloužení platnosti | Ukončit POP        |
|                   |                 |                 |        |           |          |                     |           |                       | 🗙 Zavřít           |

V případě úspěšného uložení je zobrazena hláška:

| 1                    | -0 |           |
|----------------------|----|-----------|
| Změna byla provedena |    | $\otimes$ |

Výsledkem je nový podřízený POP s novou platností a požadovanou RZ.

| Det   | tail opráv       | vnění         |                 |          |          |         |                       |           |          |           |                     | 8 |
|-------|------------------|---------------|-----------------|----------|----------|---------|-----------------------|-----------|----------|-----------|---------------------|---|
| (Vybe | erte POP nebo p  | odřízený POP) | 1               |          |          |         |                       |           |          |           |                     |   |
| Datun | n počátku platno | osti změny    | i               | <b>^</b> | <b>~</b> | Datum I | konce platnosti změny | i         | ×<br>•   | <b>^</b>  | RZ                  |   |
|       | Číslo POP        | RZ            | Držitel         |          | Kategori | e POP   | Parkovací oblast      | Cena      | Platné o | bd        | ✓ Odeslat Platné do | C |
| 0     | 6000748          |               | KLS bikes spol. | s r.o.   | Přenosná | i       | P6                    | 30 000 Kč | 02.11.20 | D16       | 01.11.2017          |   |
| 0     |                  | 1NOVA         | KLS bikes spol. | s r.o.   |          |         |                       |           | 03.11.20 | 016 09:42 | 04.11.2016 10:00    |   |
| 0     |                  | 1JHDGR        | KLS bikes spol. | s r.o.   |          |         |                       |           | 05.12.20 | D16 13:08 | 31.01.2017 13:08    |   |
|       |                  |               |                 |          |          |         |                       |           |          |           |                     |   |

Poznámka: Při prodlužování platnosti přenosného POP, je na prodloužené přenosné POP systémem automaticky nastavena poslední platná (případně i neplatná) RZ z prodlužovaného POP. Tato situace nastane, pokud na prodlouženém POP uživatel nenastaví žádnou jinou platnou RZ.

# 3.2 Detail oprávnění – rezidentní a abonentní POP

## 3.2.1 Založení dočasné změny RZ pro rezidentní/abonentní POP

Na detailu POP je aktivní jediné tlačítko – **Dočasná změna RZ**, uživatel stiskne toto tlačítko pro přechod na obrazovku s formulářem pro zadání požadované změny. Tlačítko je neaktivní v případě, že již uživatel má již jednu platnou běžící dočasnou změnu. Pokud chce založit jinou, musí nejdříve ukončit stávající dočasnou změnu.

| De     | tail opra                | ávnění             |                |                                       |                                        |                              |                     | $\otimes$                        |
|--------|--------------------------|--------------------|----------------|---------------------------------------|----------------------------------------|------------------------------|---------------------|----------------------------------|
|        | Číslo POP                | RZ                 | Držitel        | Kategorie POP                         | Parkovací oblast                       | Cena                         | Platné od           | Platné do                        |
| ۲      | 101302                   | 2411NOVANOVA       | Martin Sommer  | Rezidentská                           | P5                                     | 1 200 Kč                     | 24.11.2016          | 23.11.2017                       |
| 12     | Prodloužení              | platnosti<br>Zatec | Zkrácení platr | nosti                                 | Dočasná změna R                        | z                            | Trvalá z            | měna RZ                          |
| Ma     | p Satellite<br>Podbořany | in Sin             | Slaný          | AK                                    | E65<br>Milovice                        |                              | No                  | vý Bydžov                        |
| and an | Vroutek                  | E48 Krušovice      | 6 Kladno       | an                                    | Brandýs nad<br>Labem-Stará<br>Bolešlav | Nymburk<br>Poděbrad          | ty Chlunad C        | umec<br>idlinou                  |
| Chy    | Se In Jesen              | ice Rakovnik       |                | A A A A A A A A A A A A A A A A A A A | 3-                                     |                              |                     | Lázné<br>Bohdaneč<br>Prelouc Por |
| 5      | Kralo                    | wice Křivo         | klátsko        | 20 mars                               | not -                                  | K                            | Kutna Hora          | A A A                            |
|        | Plasy                    |                    | Cesky          | Liber                                 | E50                                    | 4                            | Čáslav              | +                                |
| Go     | ogle                     |                    |                |                                       | Čecký Šta<br>Map data ©2016 GeoBas     | srshert<br>is-DE/BKG (©2009) | , Google Terms of U | se Report a map error            |
|        |                          |                    |                |                                       |                                        |                              |                     | 🗙 Zavřít                         |

Na formuláři vyplní uživatel požadované údaje:

Datum a čas počátku platnosti změny

Datum a čas konce platnosti změny

RΖ

Pozn.: Datum a čas musí být v rozsahu platnosti POP a datum a čas počátku platnosti nesmí být menší než je aktuální datum.

13

# Dočasná změna RZ parkovacího oprávnění

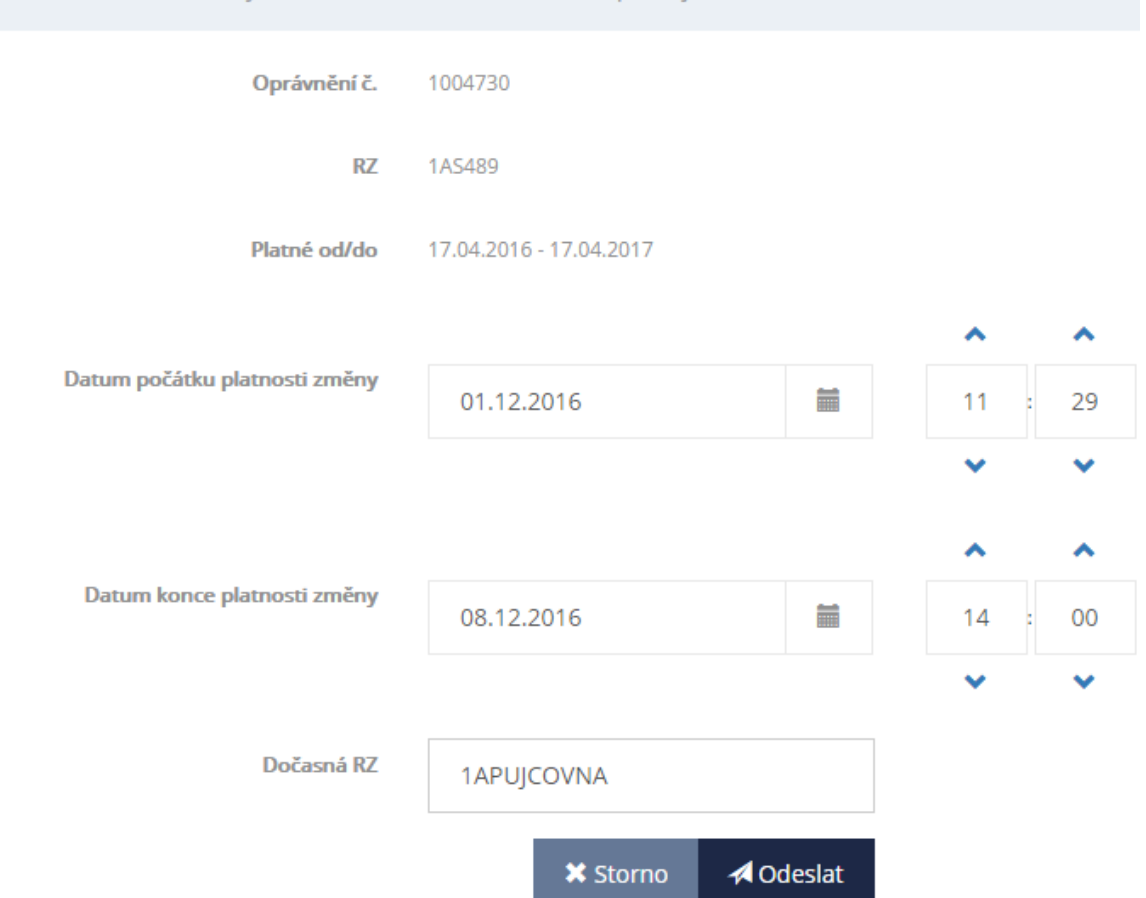

Bližší informace o dočasných změnách naleznete na www.parkujvklidu.cz zde.

Pozn.: Na formuláři si uživatel může přes link <u>zde</u> uvedený v horní části obrazovky informovat o metodice, která stanovuje pravidla pro dočasné změny.

Po stisknutí tl. "**Odeslat"** a ověření formální správnosti žádosti o dočasnou změnu RZ se provede zaslání žádosti do výdejny POP, kde se žádost posuzuje automaticky. V případě že je žádost schválena zobrazí se:

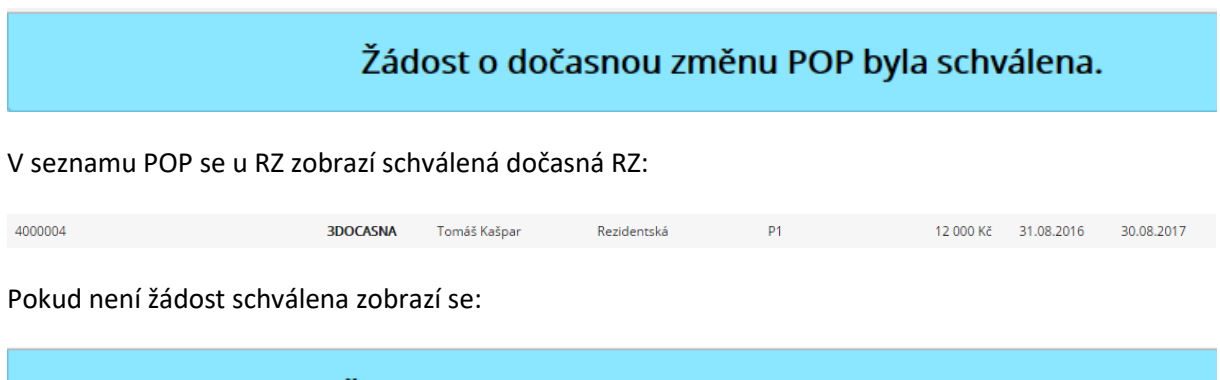

Žádost o dočasnou změnu POP byla přijata ke zpracování.

Žádost je posuzována na výdejně POP a obsluha výdejny určí další postup.

## 3.2.2 Úprava dočasné změny a ukončení dočasné změny ihned

Dočasná změna se automaticky ukončí k datu platnosti do u schválené dočasné změny. Do té doby uživatel nesmí používat vozidlo s RZ uvedenou na hlavním POP.

V případě že se uživatel rozhodne zkrátit dočasnou změnu nebo případně ukončit ihned využije následující možnosti.

Vybere v detailu oprávnění příslušné tlačítko:

Zkrátit podřízený POP k datu

Nebo

Ukončit podřízený POP ihned

Detail oprávnění

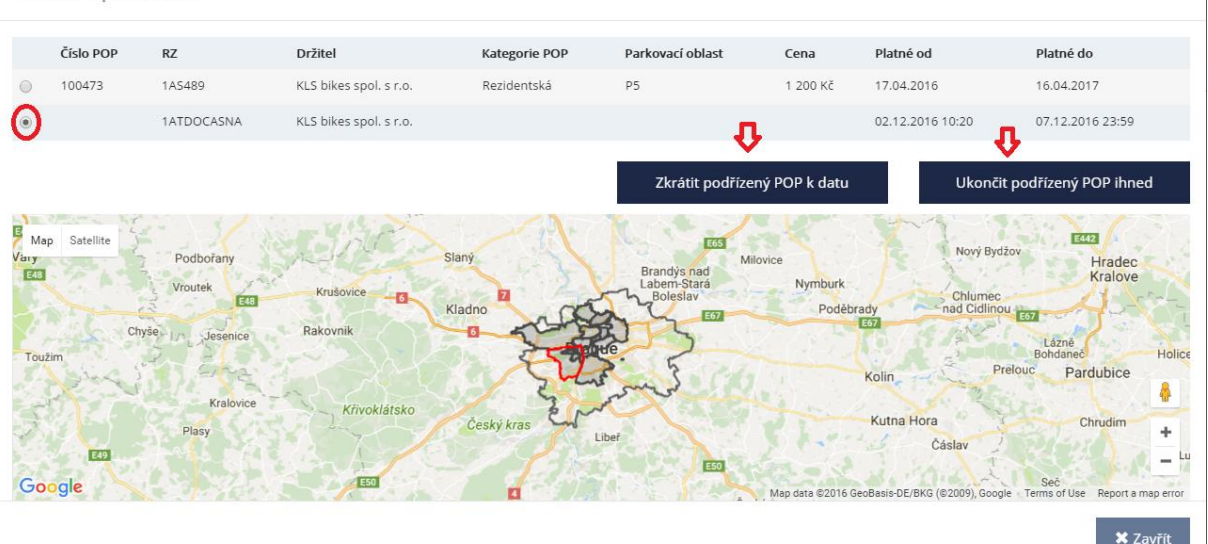

 $\otimes$ 

## 3.2.3 Zkrátit podřízený POP k datu

Uživatel vyplní požadovaný datum a čas zkrácení platnosti.

# Zkrácení platnosti podřízeného parkovacího oprávnění

| Oprávnění č.                    | 100473                              |        |      |    |
|---------------------------------|-------------------------------------|--------|------|----|
| RZ                              | 1ATDOCASNA                          |        |      |    |
| Platné od/do                    | 02.12.2016 10:20 - 07.12.2016 23:59 |        |      |    |
|                                 |                                     |        | ^    | ^  |
| Nastavit konec platnosti k datu | 02.12.2016                          |        | 10 : | 24 |
|                                 |                                     |        | ~    | ~  |
|                                 | 🗙 Storno 🛛 🗚 O                      | deslat |      |    |

V případě zkrácení platnosti je uživatel informován touto hláškou:

# Zkrácení platnosti úspěšně provedeno.

V případě neúspěšného zkrácení platnosti je uživatel informován hláškou v červeném obdélníku.

## 3.2.4 Ukončit podřízený POP ihned

Uživatel vybere tlačítko "Ukončit podřízený POP ihned". Uživateli se zobrazí hláška:

| Ukončení podřízeného POPu                          |     | ×      |
|----------------------------------------------------|-----|--------|
| Opravdu si přejete okamžitě ukončit podřízený POP? |     |        |
|                                                    | Ano | Storno |

Po odeslání je uživateli v případě úspěšného ukončení zobrazena tato hláška:

## Ukončení podřízeného POPu úspěšně provedeno.

V případě neúspěšného zkrácení platnosti je uživatel informován hláškou v červeném obdélníku o neúspěšném zkrácení.

# 4 Žádosti

Záložka **Žádosti** v hlavním menu obsahuje seznam všech žádostí o vydání POP, a žádostí o změny v POP daného držitele. Tlačítkem "Nová žádost o POP" se vytváří nová žádost o POP.

# 4.1 Nová žádost o POP

Je možné podat žádost o nové POP elektronicky a to v případě běžných parkovacích oprávnění (rezidentské, seniorské/ZTP, vlastnické, abonentské a přenosné). Uživatel vytváří Novou žádost o POP

| olbou | tlačítka         | ♣ Nová žádost o | POP .    |        |         |          |   |                                              |                                                     |                          |                   |  |
|-------|------------------|-----------------|----------|--------|---------|----------|---|----------------------------------------------|-----------------------------------------------------|--------------------------|-------------------|--|
|       | Žádosti          |                 |          |        |         |          |   |                                              |                                                     |                          |                   |  |
|       |                  |                 |          |        |         |          |   |                                              |                                                     | +                        | Nová žádost o POP |  |
|       | VSichni žadatelė | •               | Datum of |        |         | Datum do | Ħ | <ul> <li>Podino</li> <li>Utrazono</li> </ul> | <ul> <li>Respectivies</li> <li>Zamitruto</li> </ul> | E Schullene<br>E Zuliere | 0                 |  |
|       | Typ žádosti      | Čislo žádosti   | 11 1     | Rav II | Detum p | rodání   |   | bedater II O                                 | ena II Variat                                       | sini symbol              |                   |  |

V detailu žádosti vybere uživatel Držitele, za kterého je žádost podávána a následně vyplní všechna vysvícená pole žádosti

| Nová žádos                                              | t                                                                                                    |
|---------------------------------------------------------|----------------------------------------------------------------------------------------------------|
| Držitel (?)                                             | Y                                                                                                    |
| POP #1<br>Kategorie POP                                 | · ·                                                                                                    |
| Parkovací oblast<br>(?)                                 | RZ CZE                                                                                                    |
| Platné od (?)                                           |                                                                                                    |
| Doba platnosti (?)                                      | Cena je stanovena dle platného ceniku zveřejněného na www.parkujvklidu.cz/cs/download/                                                                                                    |
|                                                         | ♣ Přidat další POP                                                                                                    |
| Dokumenty (?)                                           | Maximálně je možné vložit 10 souborů. Maximální velikost jednoho souboru je 5 MB. Součet velikostí všech souborů nesmí přesáhnout 5 MB.                                                                                                    |
| Beru na vědomí, že hlavní<br>oprávnění, včetně informač | město Praha (Magistrát hlavního města Prahy) jako správce osobních údajů bude zpracovávat osobní údaje uvedené v žádosti za účelem vyřízení, správy a evidence parkovacího<br>ní a servisní komunikace. Další informace ke zpracování osobních údajů naleznete osobně na výdejně anebo na adrese http://www.parkujvklidu.cz/osobni_udaje/ |
|                                                         | ¥ Zpět na přehled žádostí                                                                                                    |

K žádosti uživatel připojí prostřednictvím tlačítka příslušný formulář a scan, foto nebo kopie dokladů (musí být čitelné!) dle kategorie POP, o kterou žádá. Příslušný formulář a doklady které musí být doloženy, naleznete na <u>www.parkujvklidu.cz/cs/online\_pop/</u>. Žádost prostřednictvím tlačítka

✓ Odeslat zašle do zpracování.

V případě úspěšného odeslání žádosti se uživateli zobrazí hláška, viz níže. V ostatních případech je nutno kontaktovat výdejnu příslušné městské části.

# Žádost byla odeslána.

## 4.1.1 Zpracování žádosti na výdejně a informování o průběhu vyřizování.

Po odeslání žádosti na příslušnou výdejnu POP budou na Váš evidovaný e-mail zaslány informace o průběhu zpracování žádosti a po jejím schválení Vám bude zaslán Zálohový list s platebními údaji.

Úhradu lze provést bezhotovostně převodem z účtu, nebo hotově na pokladně výdejny, která Vaši žádost schválila (výdejna je uvedena v pravém horním rohu zálohového listu).

stav zpracování žádosti můžete sledovat i na stránkách OSU, kde se stav žádosti v průběhu zpracování mění.

Zálohový list je dostupný i v detailu žádosti po jeho vytvoření na výdejně.

Parkovací oprávnění bude platné nejdříve ke dni přijetí/zpracování/ platby. **Držitel:** Jan Nový, nar. 14.06.1984, Pod vodárenskou věží 271/2, Praha 8-Libeň, 182 00 Praha 82

Vážená paní, vážený pane. Vaše žádost ze dne 11.07.2017 byla přijata a **čeká na zpracování**.

Toto je automaticky generovaná zpráva, prosíme, neodpovídejte na ni.

Držitel:

Jan Nový, nar. 14.06.1984, Pod vodárenskou věží 271/2, Praha 8-Libeň, 182 00 Praha 82

Vážená paní, vážený pane. Vámi podaná **žádost** ze dne 11.07.2017, kterou evidujeme pod č. P5/2017/000015

Byla schválena.

V příloze Vám zasíláme zálohový list. Parkovací oprávnění vycházející ze žádosti bude (budou) platné nejdříve dnem připsání (zpracování) platby.

## 4.1.2 Vystavení parkovacího oprávnění

Po uhrazení částky uvedené na zálohovém listě je vystaveno potvrzení o vydání parkovacího oprávnění, které je k dispozici ke stažení v detailu žádosti v OSU a je též zasláno na Váš email. Upozorňujeme, že až vystavení tohoto potvrzení opravňuje k legitimnímu užívání parkovacího oprávnění v ZPS.

Potvrzení o vydání parkovacího oprávnění a doklad o zaplacení ceny z užívání komunikací vymezených nařízením pro stání silničního motorového vozidla

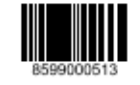

Částka 1 200,00

1 200,00

| Provozovatel:                 | Výdejna  |
|-------------------------------|----------|
| Hlavní město Praha            | Technic  |
| IČO: 00064581, DIČ: CZ0064581 | IČO: 034 |

RZ:

1: cká správa komunikací 447286, DIČ: CZ03447286

| Držitel:         | Jan Nový, nar. 14.06.1984,<br>Pod vodárenskou věží 271/2, Praha 8-Libeň, 182 00 Praha 82,<br>e-mail: tomas.sommer@rdtsro.cz |                 |  |  |  |  |  |  |
|------------------|----------------------------------------------------------------------------------------------------|-----------------|--|--|--|--|--|--|
|                  |                                                                                                    |                 |  |  |  |  |  |  |
| Parkova          | Parkovací oprávnění                                                                                                    |                 |  |  |  |  |  |  |
| Číslo oprávnění: |                                                                                                    | POP/2020/000850 |  |  |  |  |  |  |
| Kategorie:       |                                                                                                    | Rezidentská     |  |  |  |  |  |  |

Parkovací oblast: P8 4AU1111 Platnost: 21.05.2020 13:34 - 21.05.2021 23:59 Celkem

Datum přijetí úhrady:

21.05.2020

Datum vystavení: 21.05.2020 Razitko a podpis: Vystavil: Ing. Milan Fryč

Hlavní město Praha není v tomto případě osobou povinnou k dani dle § 5 odst. 3 zákona č. 235/2004 Sb., o dani z přidané hodnoty, v platném znění a poskytnuté plnění není předmětem daně.

Strana 1 / 1

# 4.2 Přehled žádostí

Žádosti

|               |                   |           |                  |                 |                                              |                                                     | ♣ Nová žádost o POP |
|---------------|-------------------|-----------|------------------|-----------------|----------------------------------------------|-----------------------------------------------------|---------------------|
| Všichni žadat | elé 🗸             | Datum o   | d 🛗              | Datum do        | <ul> <li>Podáno</li> <li>Uhrazeno</li> </ul> | <ul> <li>Rozpracováno</li> <li>Zamítnuto</li> </ul> | Schváleno Zrušeno   |
| Typ žádosti   | Číslo žádosti 🛛 🗍 | Stav ↓↑   | Datum podání 🛛 🔺 | Žadatel         | ↓† Cena ↓†                                   | Variabilní symbol                                   |                     |
| 7             |                   | Podáno    | 20.05.2020       | Tomáš Kašpar    | 7 000 Kč                                     |                                                     | Zrušit žádost       |
| Ľ             |                   | Podáno    | 18.05.2020       | Alois Vopršálek | 300 Kč                                       |                                                     | Zrušit žádost       |
| M             |                   | Podáno    | 18.05.2020       | Robert Homolka  | 1 200 Kč                                     |                                                     | Zrušit žádost       |
| Ľ             |                   | Podáno    | 15.05.2020       | Marie Pujmanová | 250 Kč                                       |                                                     | Zrušit žádost       |
| Ľ             |                   | Podáno    | 15.05.2020       | Marie Pujmanová | 90 Kč                                        |                                                     | Zrušit žádost       |
| Ľ             |                   | Podáno    | 14.05.2020       | Robert Homolka  | 30 000 Kč                                    |                                                     | Zrušit žádost       |
| Ľ             | P7/2020/000846    | Zamítnuto | 27.04.2020       | Robert Homolka  | 1 200 Kč                                     |                                                     | Odeslat znovu       |
| Ľ             | TSK/2020/000879   | Zamítnuto | 16.03.2020       | Tomáš Kašpar    | 300 Kč                                       |                                                     | Odeslat znovu       |
| 7             | P1/2019/000725    | Zamítnuto | 14.06.2019       | Robert Homolka  |                                              |                                                     | Odeslat znovu       |

V přehledu žádostí lze filtrovat záznamy pro jednotlivé držitele, data podání od, data podání do.

Žádosti ve stavu "Podáno" může uživatel zrušit tlačítkem "Zrušit žádost". U žádostí ve stavu "Zamítnuto" je zobrazeno tlačítko "Odeslat znovu". Použitím tohoto tlačítka se otevře formulář nové žádosti a předvyplní se údaji ze zamítnuté žádosti (včetně připojených příloh). Uživatel může údaje žádosti změnit, případně doplnit/upravit přílohy a odeslat žádost znovu jako nové podání.

| Žádosti        |                 |   |            |      |            |           |            |                                              |                                                     |                                                |            |
|----------------|-----------------|---|------------|------|------------|-----------|------------|----------------------------------------------|-----------------------------------------------------|------------------------------------------------|------------|
|                |                 |   |            |      |            |           |            |                                              |                                                     | + Nová žác                                     | lost o POP |
| Všichni žadate | lé              | * | 01.04.2020 |      |            | 22.04.202 | 0 🗰        | <ul> <li>Podáno</li> <li>Uhrazeno</li> </ul> | <ul> <li>Rozpracováno</li> <li>Zamítnuto</li> </ul> | <ul> <li>Schváleno</li> <li>Zrušeno</li> </ul> | ۲          |
| Typ žádosti    | Číslo žádosti   | 1 | .† Stav    | tt c | )atum podá | iní 🔥 Ž   | adatel 🗐   | † Cena _↓† Vari                              | iabilní symbol                                      |                                                |            |
| Ľ              | TSK/2020/000890 |   | Zamítnuto  | C    | 1.04.2020  | N         | 1ilan Frič | 300 Kč                                       |                                                     | Odeslat znovu                                  |            |

#### Detail žádosti:

Kategorie POP Rezidentská

Potvrzení o vydání par.

Pořadí vozidla 1

Dokumenty

| Detail žádosti č. 203   |                                 |                   |           | $\otimes$ |
|-------------------------|---------------------------------|-------------------|-----------|-----------|
| Žadatel                 | KLS bikes spol. s r.o.          | Stav              | Zamítnuto |           |
| Datum podání            | 05.04.2016                      | Cena              | 0         |           |
|                         |                                 | Variabilní symbol |           |           |
| Důvod zamítnutí žádosti | Neobdrženy podklady od žadatele |                   |           |           |
|                         |                                 |                   |           | _         |
|                         |                                 |                   |           | 🗙 Zavřít  |

Na detailu žádosti jsou uvedeny detailnější informace k žádosti, v případě že je žádost ve stavu zamítnutá, je zobrazen i důvod zamítnutí žádosti uvedený pracovníkem výdejny.

Rovněž zde u uhrazených žádostí nalezneme zálohový list a potvrzení o vydání parkovacího oprávnění.

| <b>Z</b> ádosti |              |            |                    |   |            |   |           |           |                           |                             |                 |          |
|-----------------|--------------|------------|--------------------|---|------------|---|-----------|-----------|---------------------------|-----------------------------|-----------------|----------|
| Jan Nový        | Åra staat    | T          | Datum od           | - | Datum do   | - | Podáno    |           | Rozpracováno<br>Zamítnuto | + N<br>Schváleno<br>Zrušeno | Nová žádost o F | POP<br>⊛ |
|                 | TSK/2020/00  | 0966       | ↓  Stav<br>Uhrazer | 0 | 21.05.2020 | ^ | Jan Nový  | 1 200     | I ↓T                      | 8599000513                  |                 |          |
| 7               | P5/2017/0000 | )15        | Uhrazer            | 0 | 11.07.2017 |   | Jan Nový  | 1 200     | ) Kč                      | 8505000262                  |                 | _        |
| Ľ               | P2/2016/0000 | )70        | Uhrazer            | 0 | 28.07.2016 |   | Jan Nový  | 1 200     | KČ                        | 8502000039                  |                 |          |
| Detail žádo     | sti č. TSK/2 | 2020/0     | 00966              |   |            |   |           |           |                           |                             |                 | ⊗        |
|                 | Typ žádosti  | Nová žádo  | st                 |   |            |   |           | Stav      | Uhrazeno                  |                             |                 |          |
|                 | Žadatel      | Jan Nový   |                    |   |            |   |           | Cena      | 1200                      |                             |                 |          |
|                 | Datum podání | 21.05.2020 | )                  |   |            |   | Variabiln | í symbol  | 85990005                  | 13                          |                 |          |
| POP #1          |              |            |                    |   |            |   |           |           |                           |                             |                 |          |
|                 | R7           | 4AU11111 ( | 7E                 |   |            |   | Parkova   | cí oblast | P8                        |                             |                 |          |

🗙 Zavi

Platné od 21.05.2020 00:00

Doba platnosti Rok

# 5 Mapa

V záložce Mapa v hlavním menu si uživatel může zvolit ze dvou typů map:

• Mapa Parkovacích oblastí

#### Mapa

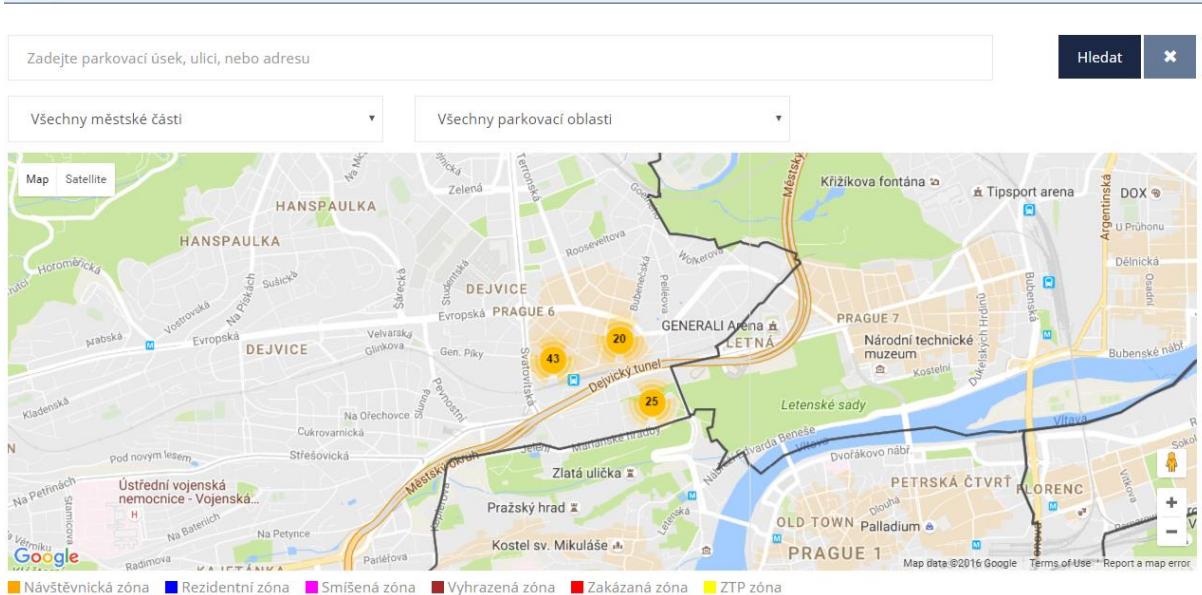

Uživatel si může filtrovat detailnější část Prahy zadáním nebo kombinací

- a) Parkovacího úseku, ulice, nebo adresy
- b) Městské části
- c) Parkovací oblasti

Přiblížením mapy na konkrétní parkovací oblast a kliknutí na úsek se zobrazí základní informace o úseku. Barevně jsou odlišeny jednotlivé části úseků, dle jejich typologie.

| Мара                                                                                                    |                                   |
|----------------------------------------------------------------------------------------------------|-----------------------------------|
| Zadejte parkovací úsek, ulici, nebo adresu                                                                                                    | Hledat 🗙                          |
| Všechny městské části v Všechny parkovací oblasti v                                                                                                    |                                   |
| ho<br>Map Satellite<br>Irpatsky chrám svatého<br>chandéla Michaela<br>Monte Vlesíčku<br>Monte Vlesíčku<br>Monte Vl | Ždymadlo Smlchov<br>Dětský ostrov |
| Red and Blue<br>design hotel P to e                                                                                                    | VITEVO<br>VITEVO<br>+ -<br>-<br>- |

#### • Mapa Komerčních parkovišť

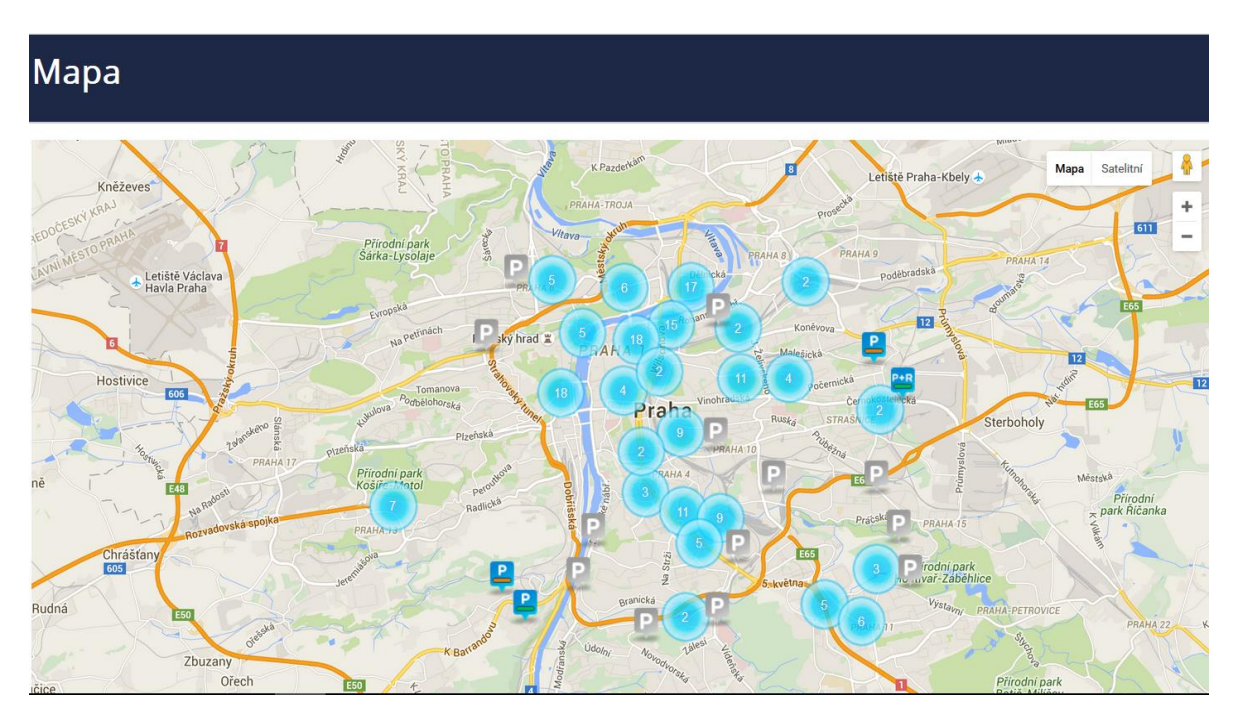

U některých komerčních parkovišť se po kliknutí zobrazí detail parkoviště, kde je možné vidět celkovou kapacitu, počet volných míst, cenu a ostatní podrobnosti o komerčním parkovišti.

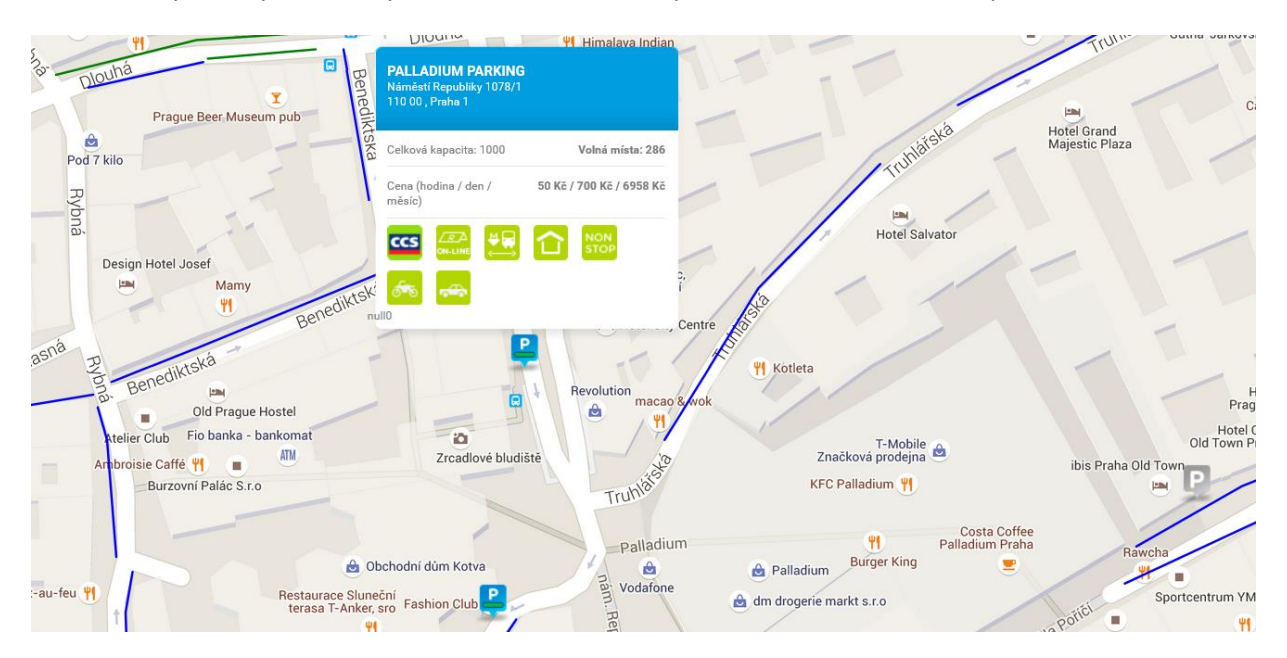

# 6 Profil

Záložka Profil v hlavním menu obsahuje 2 podmenu:

- Profil
- Historie přihlášení

## Profil

Po kliknutí na tuto volbu se zobrazí Profil uživatele. Zde může uživatel provést změnu PIN nebo hesla.

| parkování<br>v praze                   | sobní stránky          | uživatele |         | POP 🗸 | Žádosti | Мара     | Profil - | Nápověda 🕶 | Kašpar Tomáš |
|----------------------------------------|------------------------|-----------|---------|-------|---------|----------|----------|------------|--------------|
| Profil uživat                          | ele                    |           |         |       |         |          |          |            |              |
| Přihlašovací jméno<br>(login/username) | kaspar@seznam.cz       | PIN       | 7896    |       | Ũ       | Změnit P | IN       |            |              |
| Jméno                                  | Tomáš                  | Heslo     | ******* |       | ß       | Změnit h | eslo     |            |              |
| Příjmení                               | Kašpar                 |           |         |       |         |          |          |            |              |
| E-mail                                 | tomas.kaspar@seznam.cz |           |         |       |         |          |          |            |              |
| Telefon                                | 777 666 555            |           |         |       |         |          |          |            |              |
|                                        | 💾 Uložit               |           |         |       |         |          |          |            |              |

## Historie přihlášení

Zde je uživateli zpřístupněn Log přihlášení uživatelů, kteří mohli vidět data držitelů, pro něž má aktuálně přihlášený uživatel nastavený přístup. Přihlášení je zaznamenáno zvlášť pro každého držitele, ke kterému měl uvedený uživatel přístup

| Kaspar To           COSODDÍ STRÁNKY UŽÍVATELO           POP - Žádosti Mapa         Profi - Nápověda - Čodnásti           Historie přihlášení           Vyhledat v historii           06.08.2019         06.02.2020           Dýšledky vyhledávání           Výsledky vyhledávání           Tomáš Kašpar         06.02.2020 15:54.46           Martin Sommer         Jonáš Kašpar         06.02.2020 15:54.46           Jrí Krepický         Tomáš Kašpar         06.02.2020 15:54.46           Jrí Krepický         Tomáš Kašpar         06.02.2020 15:54.46           Jrí Krepický         Tomáš Kašpar         06.02.2020 15:54.46           Jrí Krepický         Tomáš Kašpar         06.02.2020 15:54.46           Jrí Krepický         Tomáš Kašpar         06.02.2020 15:54.46           Jrí Krepický         Tomáš Kašpar         06.02.2020 15:54.46           Jrí Krepický         Tomáš Kašpar         06.02.2020 15:54.46                                                                                                    |                                                             |                            |          |                    |                  |                 |              |
|----------------------------------------------------------------------------------------------------|-------------------------------------------------------------|----------------------------|----------|--------------------|------------------|-----------------|--------------|
| Historie přihlášení         Vyhledat v historii         06.08.2019       06.02.2020         O do 02.2020         Výsledky vyhledávání         Držtel         Jméno a přijmeni uživatele       Datum a čas přistupu k držiteli         Tomáš Kašpar       06.02.2020 15.54.46         Martin Sommer       Tomáš Kašpar       06.02.2020 15.54.46         Jří Krejnický       Tomáš Kašpar       06.02.2020 15.54.46         Marek Korek       Tomáš Kašpar       06.02.2020 15.54.46         KuS bikes spol. s r.o.       Tomáš Kašpar       06.02.2020 15.54.46                                                                                                    | parkování<br>v praze                                        | stránky uživa              | atele    | POP - Žádosti      | Mapa <b>Prof</b> | il - Nápověda - | Kašpar Tomáš |
| Vyhledat v historii       06.02.2020       Image: Constraint of the second second seco | Historie přihlášení                                         |                            |          |                    |                  |                 |              |
| DržitelJméno a přijmení uživateleDatum a čas přistupu k držiteliTomáš KašparTomáš Kašpar06.02.2020 15.54.46Martin SommerTomáš Kašpar06.02.2020 15.54.46Jrří KrejnickýTomáš Kašpar06.02.2020 15.54.46Marek KorekTomáš Kašpar06.02.2020 15.54.46KLS bikes spol. s r.o.Tomáš Kašpar06.02.2020 15.54.46                                                                                                    | Vyhledat v historii<br>₀6.08.2019 🗮<br>Výsledky vyhledávání | 06.02.2020                 | <b>=</b> |                    |                  |                 | ٩            |
| Tomáš Kašpar         Tomáš Kašpar         06.02.2020 15.54.46           Martin Sommer         Tomáš Kašpar         06.02.2020 15.54.46           Jří Krejnický         Tomáš Kašpar         06.02.2020 15.54.46           Marek Korek         Tomáš Kašpar         06.02.2020 15.54.46           KLS bikes spol. s r.o.         Tomáš Kašpar         06.02.2020 15.54.46                                                                                                    | Držitel                                                     | Jméno a příjmení uživatele |          | Datum a čas přístu | upu k držiteli   |                 |              |
| Martin Sommer         Tomáš Kašpar         06.02.2020 15.54.46           Jríř Krejnický         Tomáš Kašpar         06.02.2020 15.54.46           Marek Korek         Tomáš Kašpar         06.02.2020 15.54.46           KLS bikes spol. s r.o.         Tomáš Kašpar         06.02.2020 15.54.46                                                                                                    | Tomáš Kašpar                                                | Tomáš Kašpar               |          | 06.02.2020 15:54:4 | 6                |                 |              |
| Jří Krejnický         Tomáš Kašpar         06.02.2020 15.54.46           Marek Korek         Tomáš Kašpar         06.02.2020 15.54.46           KLS bikes spol. s r.o.         Tomáš Kašpar         06.02.2020 15.54.46                                                                                                    | Martin Sommer                                               | Tomáš Kašpar               |          | 06.02.2020 15:54:4 | 6                |                 |              |
| Marek Korek         Tomáš Kašpar         06.02.2020 15:54:46           KLS bikes spol. s r.o.         Tomáš Kašpar         06.02.2020 15:54:46                                                                                                    | Jiří Krejnický                                              | Tomáš Kašpar               |          | 06.02.2020 15:54:4 | 6                |                 |              |
| KLS bikes spol. s r.o. Tomáš Kašpar 06.02.2020 15:54:46                                                                                                    | Marek Korek                                                 | Tomáš Kašpar               |          | 06.02.2020 15:54:4 | 6                |                 |              |
|                                                                                                    | KLS bikes spol. s r.o.                                      | Tomáš Kašpar               |          | 06.02.2020 15:54:4 | 6                |                 |              |

# 7 Prodloužení POP přímo z OSU bez návštěvy výdejny

V rámci procesu prodloužení jednotlivých parkovacích oprávnění je možno podat žádost o prodloužení příslušného POP prostřednictvím OSU. Při splnění podmínek a úspěšném odeslání žádosti nemusí uživatel navštívit příslušnou výdejnu POP ve své městské části, vše je vyřešeno elektronicky. Pro platbu je uživateli zaslán zálohový list emailem a je uložen i v detailu žádosti.

**Předpokladem je, že držitel (resp. zástupce držitele) má zřízen portálový účet.** Jestliže portálový účet založen nemáte, kontaktujte příslušnou výdejnu parkovacích oprávnění, nebo kontaktujte tel.: +420 257 015 257 (Po-Pá 09:00-11:00 a 12:00-15:00 hod.)

# 7.1 Sestavení a podání žádosti o prodloužení POP

Sestavení se skládá z následujících kroků.

## 7.1.1 Výběr POP, pro který se požaduje prodloužení

Na přehledu POP vyberte příslušný POP a klikněte 1x libovolně v příslušném řádku – tím budete přesměrováni na detail POP.

| Tremed               |              |        | pravnem                         |                         |                     |                         |                                                   |
|----------------------|--------------|--------|---------------------------------|-------------------------|---------------------|-------------------------|---------------------------------------------------|
| Všichni drž          | itelé        | *      | Platné                          | Ŧ                       |                     |                         |                                                   |
| Cislo POP            |              | *      | RZ                              | Kategorie P             | OP v                |                         |                                                   |
| Platné od            |              |        | Platné do                       |                         |                     |                         |                                                   |
| Číslo POP<br>6143233 | J↑ RZ<br>3SI | J† Drž | itel It Kategorie<br>Rezidentsk | POP Iî Parkovací oblast | : ↓† Cena ↓<br>0 Kč | Platné od<br>07.12.2016 | <ul> <li>Platné do</li> <li>23.08.2017</li> </ul> |

Na detailu POP, pro které se požaduje prodloužení, je aktivní tlačítko Prodloužení platnosti.

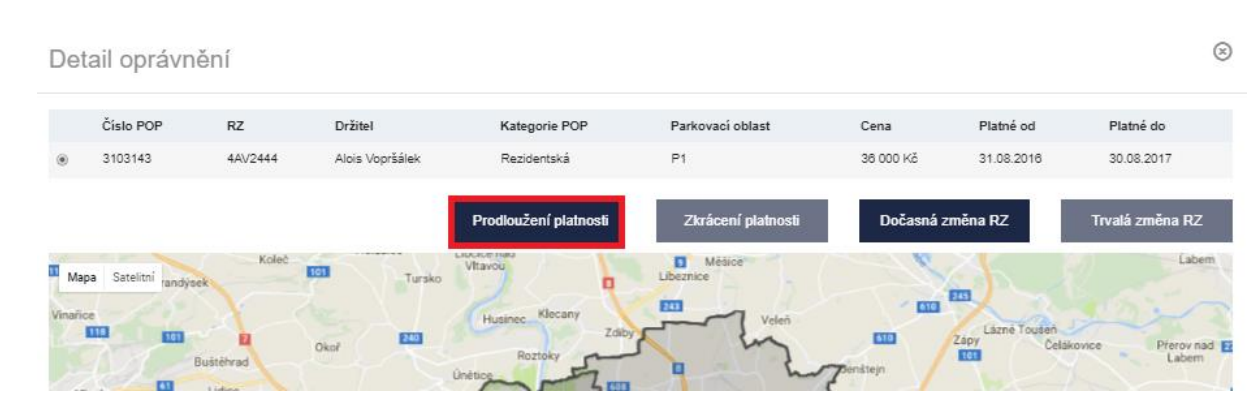

## 7.1.2 Stisknutí tlačítka "Prodloužení POP"

Tlačítko lze stisknout nejdříve 90 dní před koncem platnosti oprávnění a pouze v případě, že se jedná o povolenou kategorii POP.

## 7.1.3 Vyplnění hlavičky žádosti

Vyberte z nabídky dobu, o kterou požadujete platnost prodloužit.

| parkování<br>v praze | Osobn                    | í stránky uživatele                 | POP | Żadosti | Мара | 1 Profil | C• Odhlásit se | Kalpar Tomáš<br>Nápověda • |
|----------------------|--------------------------|-------------------------------------|-----|---------|------|----------|----------------|----------------------------|
| Prodloužer           | ní platnosti p           | oarkovacího oprávnění               |     |         |      |          |                |                            |
|                      | Oprávnění č.             | 3101950                             |     |         |      |          |                |                            |
|                      | Kategorie POP            | Rezidentskå                         |     |         |      |          |                |                            |
|                      | Draitel                  | Marek Korek                         |     |         |      |          |                |                            |
|                      | RZ                       | sfdsfsd                             |     |         |      |          |                |                            |
|                      | Platné odido             | 10.05.2017 00.00 - 00.05.2018 23.59 |     |         |      |          |                |                            |
| Prodiou              | žit dobu platnosti o (?) |                                     |     |         |      |          |                |                            |

Prodloužit platnost POP (v závislosti na kategorii POP) lze o:

- Týden
- Měsíc
- Čtvrtletí
- Pololetí
- Rok

## 7.1.4 Kompletace žádosti a odeslání žádosti

K žádosti přiložte prostřednictvím ikony příslušný formulář a scan, foto nebo kopie dokladů (musí být čitelné!) dle kategorie POP, kterou se chystáte prodloužit. Příslušný formulář a doklady které musí být doloženy, naleznete na <u>www.parkujvklidu.cz/cs/online\_pop/</u>.

| Dokumenty (?)       Image: CSU_navod_prodlouze         OSU_navod_prodlouze       561.6 kB         Maximálně je možné vložit 10 souborů. Maximální velikost jednoho souboru je 5 MB. Součet velikostí všech souborů nesmí přesáhnout 10 MB.                                                                                                    | + |
|----------------------------------------------------------------------------------------------------|---|
| Jsem si vědom/a, že v případě uvedení nepravdivých údajů se mohu dopustit spáchání přestupku proti pořádku ve státní správě dle § 2 odst. 2 písm. b) nebo odst. 3 písm. b) z. č. 251/2016 Sb., o některých přestupcích, ve znění pozdějších předpisů, za nějž ize uložit pokutu do 50 000 Kč.                                                                                              |   |
| Jsem si vědornýa, že v případě uvedení nepravdivých údajů bude zrušena platnost POP.                                                                                                    |   |
| Beru na vědomí, že hlavní město Praha (Magistrát hlavního města Prahy) jako správce osobních údajů bude zpracovávat osobní údaje uvedené v žádosti za účelem vyřízení, správy a evidence parkovacího oprávnění, včetně informační a servisní komunikace. Další informace ke zpracování osobních údajů naleznete osobně na výdejně anebo na adrese http://www.parkujvklidu.cz/osobni_udaje/ |   |
| ★ Storno deslat                                                                                                    |   |
|                                                                                                    |   |

Tlačítkem Odeslat odešlete žádost ke zpracování.

## 7.1.5 Výsledek odeslání žádosti

V případě úspěšného odeslání žádosti se zobrazí hláška, viz níže. V ostatních případech je nutno kontaktovat výdejnu příslušné městské části.

## Žádost o prodloužení platnosti parkovacího oprávnění byla odeslána.

## 7.1.6 Zpracování žádosti na výdejně a informování o průběhu vyřizování.

Po odeslání žádosti na příslušnou výdejnu POP budou na Váš evidovaný e-mail zaslány informace o průběhu zpracování žádosti a po jejím schválení Vám bude zaslán Zálohový list s platebními údaji.

Úhradu lze provést bezhotovostně převodem z účtu, nebo hotově na pokladně výdejny, která Vaši žádost schválila (výdejna je uvedena v pravém horním rohu zálohového listu).

stav zpracování žádosti můžete sledovat i na stránkách OSU, kde se stav žádosti v průběhu zpracování mění.

Zálohový list je dostupný i v detailu žádosti po jeho vytvoření na výdejně.

Parkovací oprávnění bude platné nejdříve ke dni přijetí/zpracování/ platby. **Držitel:** Jan Nový, nar. 14.06.1984, Pod vodárenskou věží 271/2, Praha 8-Libeň, 182 00 Praha 82

Vážená paní, vážený pane. Vaše žádost ze dne 11.07.2017 byla přijata a **čeká na zpracování**.

Toto je automaticky generovaná zpráva, prosíme, neodpovídejte na ni.

#### Držitel:

Jan Nový, nar. 14.06.1984, Pod vodárenskou věží 271/2, Praha 8-Libeň, 182 00 Praha 82

Vážená paní, vážený pane. Vámi podaná **žádost** ze dne 11.07.2017, kterou evidujeme pod č. P5/2017/000015

#### Byla schválena.

V příloze Vám zasíláme zálohový list. Parkovací oprávnění vycházející ze žádosti bude (budou) platné nejdříve dnem připsání (zpracování) platby.

## 7.1.7 Vystavení parkovacího oprávnění

Po uhrazení částky uvedené na zálohovém listě je vystaveno potvrzení o vydání parkovacího oprávnění, které je k dispozici ke stažení v detailu žádosti v OSU a je též zasláno na Váš e-mail. Upozorňujeme, že až vystavení tohoto potvrzení opravňuje k legitimnímu užívání parkovacího oprávnění v ZPS.

Potvrzení o vydání parkovacího oprávnění a doklad o zaplacení ceny z užívání komunikací vymezených nařízením pro stání silničního motorového vozidla

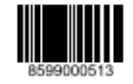

Provozovatel: Hlavní město Praha IČO: 00064581, DIČ: CZ0064581

Výdejna: Technická správa komunikací IČO: 03447286, DIČ: CZ03447286

Držitel: Jan Nový, nar. 14.06.1984, Pod vodárenskou věží 271/2, Praha 8-Libeň, 182 00 Praha 82, e-mail: tomas.sommer@rdtsro.cz

| Parkovací oprávnění |                                     |        | Částka   |
|---------------------|-------------------------------------|--------|----------|
| Číslo oprávnění:    | POP/2020/000850                     |        | 1 200,00 |
| Kategorie:          | Rezidentská                         |        |          |
| Parkovací oblast:   | P8                                  |        |          |
| RZ:                 | 4AU1111                             |        |          |
| Platnost:           | 21.05.2020 13:34 - 21.05.2021 23:59 |        |          |
|                     |                                     | Celkem | 1 200.00 |

Datum přijetí úhrady:

21.05.2020

| Datum vystavení: 21.05.2020 | Razitko a podpis: |
|-----------------------------|-------------------|
| Vystavil: Ing. Milan Fryč   |                   |
|                             |                   |

Hlavní město Praha není v tomto případě osobou povinnou k dani dle § 5 odst. 3 zákona č. 235/2004 Sb., o dani z přidané hodnoty, v platném znění a poskytnuté plnění není předmětem daně.

Strana 1 / 1

Po uhrazení žádosti naleznete Potvrzení o vydání parkovacího oprávnění rovněž v záložce žádosti, po rozkliknutí příslušné uhrazené žádosti.

| Žádosti     |                 |              |              |               |                                                     |                            |
|-------------|-----------------|--------------|--------------|---------------|-----------------------------------------------------|----------------------------|
|             |                 |              |              |               |                                                     | + Nová žádost o POP        |
| Jan Nový    | Ŧ               | Datum od     | Datum do     | Podáno        | <ul> <li>Rozpracování</li> <li>Zamítnuto</li> </ul> | o ☐ Schváleno<br>☐ Zrušeno |
| Typ žádosti | Číslo žádosti   | .↓↑ Stav .↓1 | Datum podání | ▲ Žadatel 🛛 🐙 | Cena ↓↑                                             | Variabilní symbol          |
| <b>L</b>    | TSK/2020/000966 | Uhrazeno     | 21.05.2020   | Jan Nový      | 1 200 Kč                                            | 8599000513                 |
| <b></b>     | P5/2017/000015  | Uhrazeno     | 11.07.2017   | Jan Nový      | 1 200 Kč                                            | 8505000262                 |
| 2           | P2/2016/000070  | Uhrazeno     | 28.07.2016   | Jan Nový      | 1 200 Kč                                            | 8502000039                 |

#### Detail žádosti č. TSK/2020/000966

|        | Typ žádosti    | Nová žádost            | Stav              | Uhrazeno         |
|--------|----------------|------------------------|-------------------|------------------|
|        | Žadatel        | Jan Nový               | Cena              | 1200             |
|        | Datum podání   | 21.05.2020             | Variabilní symbol | 8599000513       |
| POP #1 |                |                        |                   |                  |
|        | RZ             | 4AU1111 CZE            | Parkovací oblast  | P8               |
|        | Kategorie POP  | Rezidentská            | Platné od         | 21.05.2020 00:00 |
|        | Pořadí vozidla | 1                      | Doba platnosti    | Rok              |
|        | Dokumenty      | Potvrzení o vydání par |                   |                  |

🗙 Zavřít

⊗

# 8 Historie změn v manuálu OSU

### 8.1.1.1 Změny ve verzi 1.30.19

 Změna v prodlužování žádosti z portálu Osobních stránek uživatele. Doplněno o možnost vytvořit přílohu "Čestné prohlášení pro účely prodloužení doby platnosti vydaného parkovacího oprávnění" a přidat jako dokument k žádosti.

## 8.1.1.2 Změny ve verzi 1.30.9

 Upřesněna informace o ukončování podřízeného POP - ukončování podřízeného POP prostřednictvím volby "Ukončit podřízený POP ihned"

#### 8.1.1.3 Změny ve verzi 1.31.0

• Doplněn popis vyhledávání historie POP

## 8.1.1.4 Změny ve verzi 1.31.2

• Změny ve formuláři žádosti o prodloužení POP

## 8.1.1.5 Změny ve verzi 1.31.5

- Doplněn popis nového formuláře Historie přihlášení
- Doplněna informace o poznámce k POP
- Změna struktury manuálu

## 8.1.1.6 Změny ve verzi 1.31.6

- Doplněn popis podávání nové žádosti
- Doplněn popis tlačítek v seznamu žádostí
- Upraven popis vytváření žádosti o prodloužení POP bez čestného prohlášení